## Digital signature instructions/screenshots:

1. To create a new digital signature (or if someone forgot their password to their existing digital signature)

Click on the signature box in the pdf form:

| -                    |      |
|----------------------|------|
| Employee's Signature | Date |

2. Select "Create a new Digital ID" and click continue

|                                                                                                    | 2      | -         |                                                                                                   |
|----------------------------------------------------------------------------------------------------|--------|-----------|---------------------------------------------------------------------------------------------------|
| A Digital ID is required to create a digital                                                                                                    | Select | t the typ | e of Digital ID:                                                                                  |
| signature.The most secure<br>Digital ID are issued by<br>trusted Certificate<br>authorities and are based<br>on secure devices like smart<br>card or token. Some are<br>based on files.<br>You can also create a new<br>Digital ID, but they provide<br>a low level of identity<br>assurance. | 0      | ā,        | Use a Signature Creation Device<br>Configure a smart card or token connected to your<br>computer  |
|                                                                                                    | 0      | L         | Use a Digital ID from a file<br>Import an existing Digital ID that you have<br>obtained as a file |
|                                                                                                    | 0      |           | Create a new Digital ID<br>Create your self-signed Digital ID                                     |

## 3. Click "Save to File" and click continue

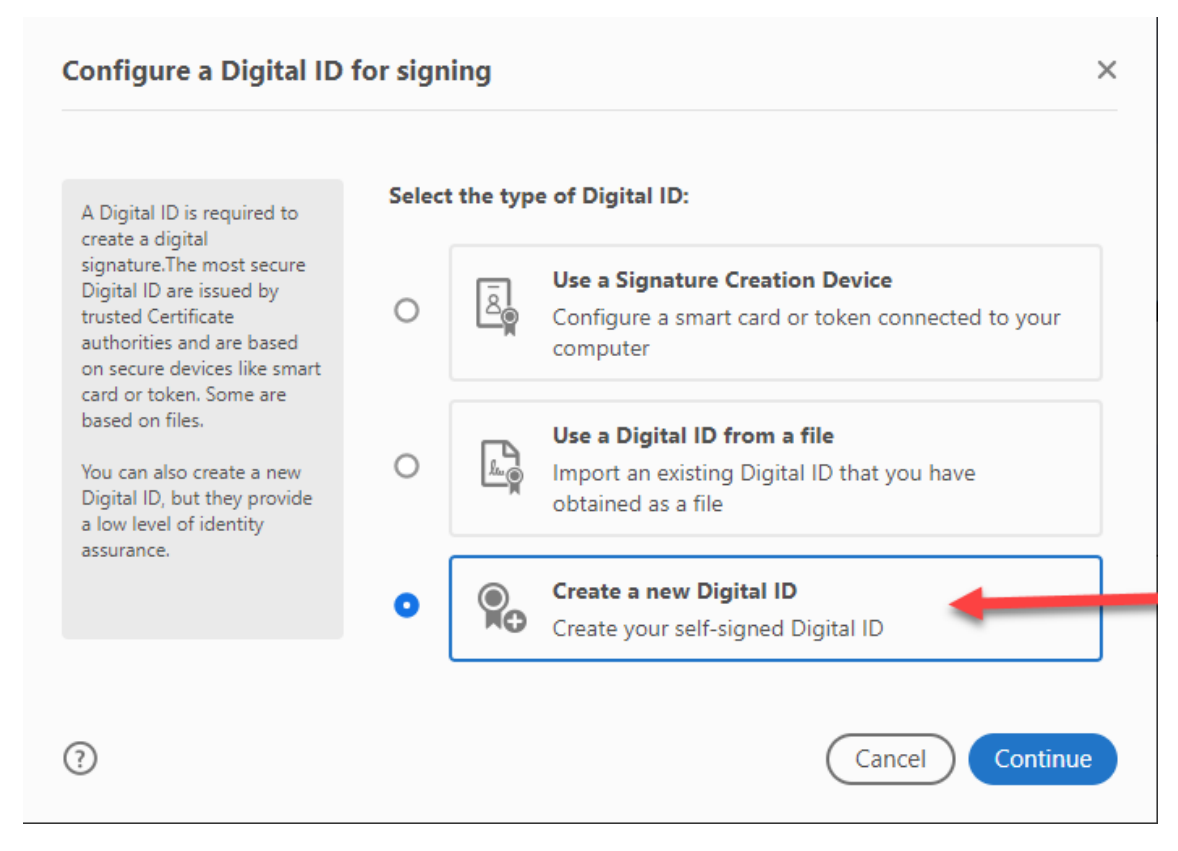

## 4. Enter your full name and email address and click continue

| Name                |                                                                                                    |                                                                                                    |
|---------------------|----------------------------------------------------------------------------------------------------|----------------------------------------------------------------------------------------------------|
| Organizational Unit | Enter Organizational Unit                                                                                                  |                                                                                                    |
| Organization Name   | Enter Organization Name                                                                                                    |                                                                                                    |
| Email Address       |                                                                                                    |                                                                                                    |
| Country/Region      | US - UNITED STATES                                                                                                    | ~                                                                                                    |
| Key Algorithm       | 2048-bit RSA                                                                                                    | ~                                                                                                    |
| Use Digital ID for  | Digital Signatures                                                                                                    | ~                                                                                                    |
|                     | Name<br>Organizational Unit<br>Organization Name<br>Email Address<br>Country/Region<br>Key Algorithm<br>Use Digital ID for | Igital ID     Name     Organizational Unit     Enter Organizational Unit     Organization Name     Email Address     Country/Region     US - UNITED STATES     Key Algorithm     Use Digital ID for     Digital Signatures |

5. Enter a strong password (status bar will turn green when it is a strong password) and click save. If you are replacing an existing digital signature the 2<sup>nd</sup> screenshot below will appear. Click OK and Save.

| Save the self-signed Di                                                                                          | gital ID to a file                          | ×                                                |       |
|----------------------------------------------------------------------------------------------------|---------------------------------------------|--------------------------------------------------|-------|
| Add a password to protect                                                                                        | Your Digital ID will be saved at the follow | wing location : COM                              |       |
| the private key of the<br>Digital ID. You will need this<br>password again to use the<br>Digital ID for signing. | C:\Users\ Digital Signature\                | .pfx Browse Form                                 |       |
| Save the Digital ID file in a known location so that you can copy it or back it up                               | Apply a password to protect the Digit       | tal ID:                                          |       |
| can copy it of back it op.                                                                                       | Confirm the parameter                       |                                                  |       |
|                                                                                                    |                                             | Status<br>indicator of                           |       |
|                                                                                                    |                                             | password                                         |       |
| ?                                                                                                    |                                             | Back Save Pag                                    |       |
|                                                                                                    |                                             |                                                  |       |
| Save the self s                                                                                                  | igned Digital ID to a file                  |                                                  | ~     |
| Save the sen-s                                                                                                   |                                             | This only appears if they are recreating the     |       |
| Add a password to                                                                                                | Protect Your Digital ID                     | forgot the password.                             | co    |
| the private key of the Digital ID. You will password                                                             | ne<br>need this C:\\\\ mkirshne             | Digital Signature)                               | se Fo |
| Digital ID f                                                                                                    | A digital ID File with this name already    | y exists. Would you like to replace the existing | ive   |
| known loca<br>can copy it                                                                                        | file?                                       |                                                  |       |
| r.                                                                                                    |                                             | OK Cancel                                        |       |
|                                                                                                    |                                             |                                                  |       |
|                                                                                                    |                                             |                                                  |       |
|                                                                                                    |                                             |                                                  |       |
| (?)                                                                                                    |                                             | Back Sav                                         | /e    |

6. Click Continue to use the selected Digital signature:

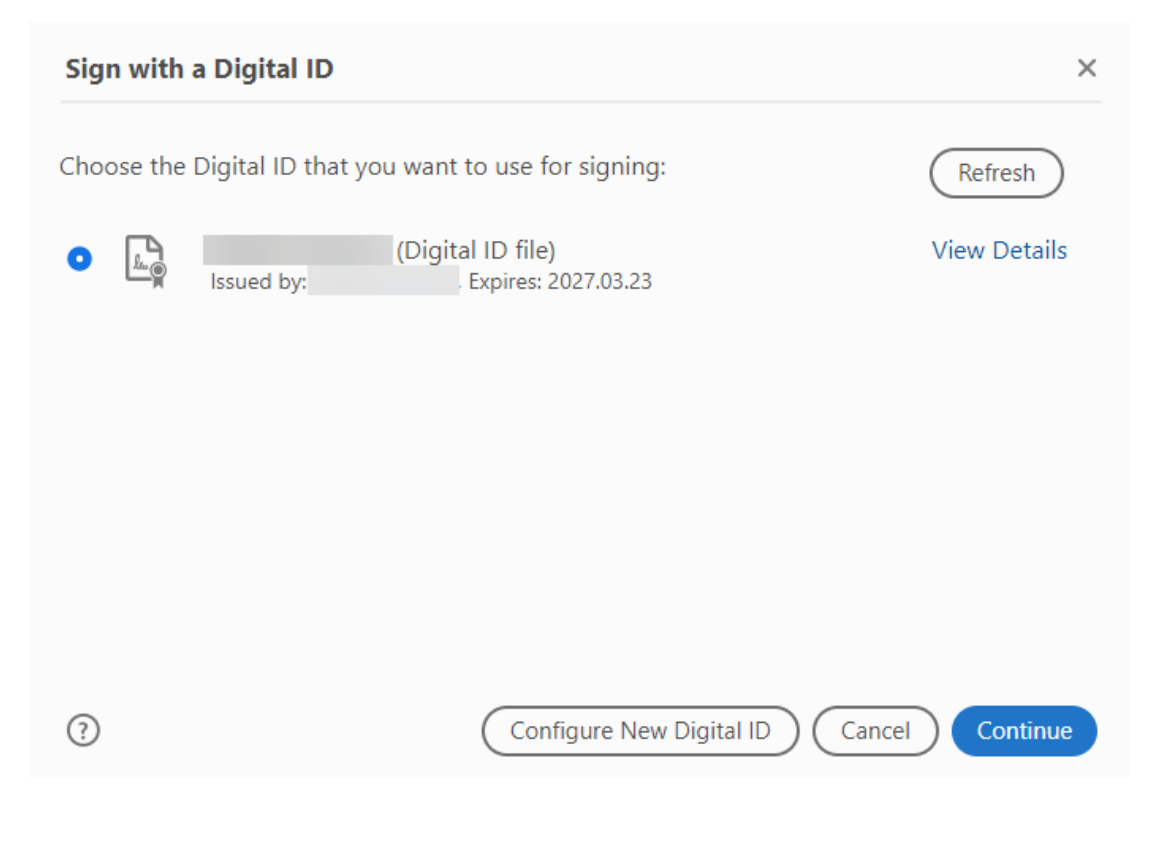

7. Enter the password created in step #5:

| Sign as "                            |                  | ×                        |
|--------------------------------------|------------------|--------------------------|
| Appearance                           | ~                | Create Edit              |
| the second second                    |                  |                          |
|                                      | 202              | 22.03.23                 |
| P                                    | <b>'</b> 15:     | :29:30 -05'00'           |
|                                      |                  | View Certificate Details |
| Review document content that ma      | y affect signing | Review                   |
| Enter the Digital ID PIN or Password |                  | Back Sign                |

8. Click Sign:

| Sign as                                      | ×                                                                                                    |
|----------------------------------------------|----------------------------------------------------------------------------------------------------|
| Appearance                                   | Create Edit Contract Contract Contra |
| the second second                            | F                                                                                                    |
|                                              | 2022.03.23                                                                                                    |
|                                              | 15:29:30 -05'00'                                                                                                    |
|                                              | View Certificate Details                                                                                                    |
| Review document content that may affect sign | ning Review                                                                                                    |
|                                              | Back Sign                                                                                                    |

9. Enter a file name and indicate a folder to save the signed .pdf and click save:

| 🗟 Save As PDF                                                                                         |      |                | ×            |
|----------------------------------------------------------------------------------------------------|------|----------------|--------------|
| $\leftrightarrow$ $\rightarrow$ $\checkmark$ $\uparrow$ $\square$ $\rightarrow$ This PC $\rightarrow$ |      | ע פֿ גע Search | h AWA        |
| Organize 🔻 New folder                                                                                 |      |                | ::: • ?      |
| This PC J Dobjects Desktop Documents Downloads Music Pictures Videos                                  | Name |                | Date modifie |
| Ele name: Alternative Work Arrangemen                                                                 | <    |                | ×            |
| Save as type: Adobe PDF Files (*.pdf)                                                                 |      | Save           | Cancel       |

10. DONE – You have just digitally signed the pdf

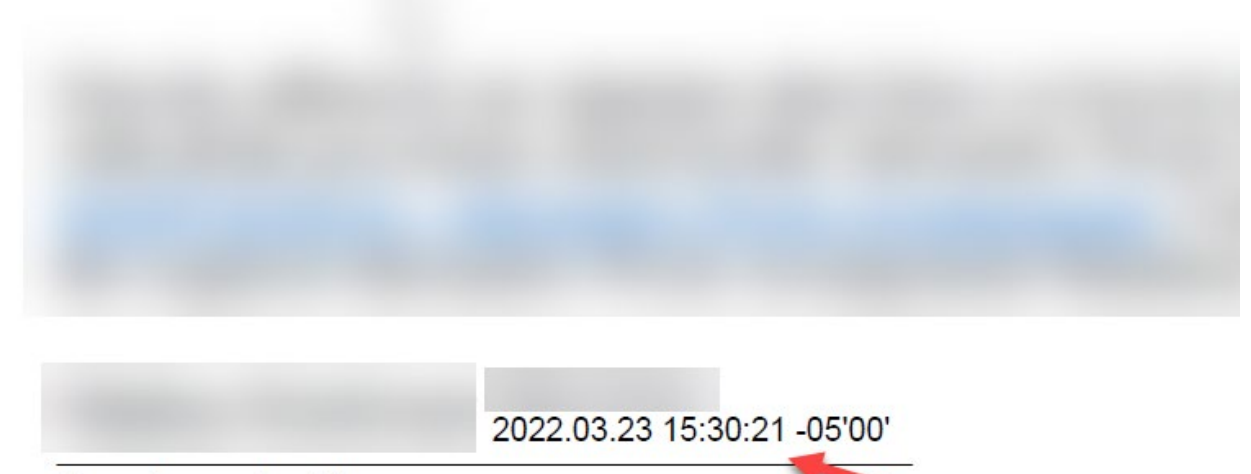

Employee's Signature